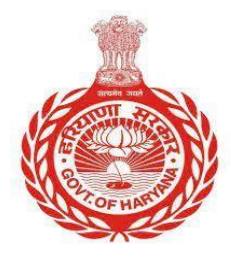

HARYANA STAFF SELECTION COMMISSION हरियाणा कर्मचारी चयन आयोग Advt. No 2 /2024 BAYS NO. 67-70, SECTOR-2, PANCHKULA – 134151

Prior to completing your application form, you need to register yourself on the portal HSSC

## **New Candidate**

#### 1. Click on New Candidate

हरियाणा कर्मचारी चयन आयोग, पंचकुला HARYANA STAFF SELECTION COMMISSION, Panchkula

Advt. No 2/2024 - Online Application for direct recruitment for 66 posts of Male Constable (Mounted Armed Police) of Police department

| ** Registered Candidate       ** New Candidate                                                                                                    |
|----------------------------------------------------------------------------------------------------|
| Important Instructions :                                                                                                    |
| • Group-C CET Qualified candidates will be required to register again using their CET Registration Number.<br>सीईटी योग्य उम्मीदवारों को अपने सीईटी पंजीकरण संख्या का उपयोग करके फिर से पंजीकरण करना होगा।                                                                                                    |
| • Candidates will receive OTP on their Email and Mobile as mentioned in their Group-C CET registration form.<br>उम्मीदवारों को उनके ईमेल और मोबाइल पर ओटीपी प्राप्त होगा जैसा कि उनके सीईटी पंजीकरण फॉर्म में उल्लिखित है।                                                                                                    |
| • Candidates applying for the first time need to click on <b>New Candidate</b> button.<br>पहली बार आवेदन करने वाले उम्मीदवारों को <b>न्यू कैंडिडेट</b> बटन पर क्लिक करना होगा।                                                                                                    |
| <ul> <li>Candidates who have already registered for the above mentioned advertisement may login to view/edit their application by clicking on the Registered Candidate button.</li> <li>जिन उम्मीदवारों ने उपर्युक्त विज्ञापन के लिए पहले से ही पंजीकरण किया है, वे पंजीकृत उम्मीदवार बटन पर क्लिक करके अपने आवेदन को देखने/संपादित करने के लिए लॉगिन कर सकते हैं।</li> </ul> |
| Important                                                                                                    |

2. Read following Instruction before filling Application form

### 2.1 Tick marks the Radio button

हरियाणा कर्मचारी चयन आयोग, पंचकुला HARYANA STAFF SELECTION COMMISSION, Panchkula

Advt. No 2/2024 - Online Application for direct recruitment for 66 posts of Male Constable (Mounted Armed Police) of Police department

Instructions before filling Application Form

- Candidate must read the Advertisement carefully before filling up the application form.
- आवेदन पत्र भरने से पहले उम्मीदवार को विज्ञापन को ध्यान से पढ़ना चाहिए। • Only Group-C CET qualified candidates will be allowed to fill the application form
- Only Group-CET qualified candidates will be allowed to fill the applic केवल सीईटी योग्य उम्मीदवारों को आवेदन पत्र भरने की अनुमति होगी।
- Please keep scanned copies of all the required documents with you while filling the application form.
- कृपया आवेदन पत्र भरते समय सभी आवश्यक दस्तावेजों की स्कैन की हुई प्रतियां अपने साथ रखें।
- Only those candidates who have filled the form completely and submitted the same will be considered for post allocation. Incomplete applications will be summarily rejected.
- केवल वे उम्मीदवार जिन्होंने फॉर्म पूरी तरह से भरा है और प्रस्तुत किया गया है कि पोस्ट आवंटन के लिए विचार किया जाएगा। अपूर्ण आवेदनों को सरसरी तौर पर खारिज कर दिया जाएगा। • Any concealment of information or submission of wrong information by the candidate, shall lead to the cancellation of candidature without any further Notice. उम्मीदवार द्वारा जानकारी छिपाने या गलत जानकारी प्रस्तुत करने के किसी भी कारण, बिना किसी और सूचना के उम्मीदवारी रद्द कर दी जाएगी।
- उम्मादयार क्वारा जानकारा छिपान या गरात जानकारा प्रसुत करने के किसी ने कारण, त्वांत्रा का करने, त्वांत्रा का उम्मा Candidates are advised to visit the website - hssc.gov.in regularly for latest updates. उम्मीदवारों को नवीनतम अपडेट के लिए नियमित रूप से वेबसाइट hssc.gov.in देखने की सलाह दी जाती है।

□ Yes, I have read all terms and conditions mentioned in the Advertisement 02/2024 carefully and have understood all the instructions.

Proceed

#### 3. Enter your CET Registration Number and Click on check registration Details

| 🧔 हरियाणा कर्मचारी चयन आयोग, पंचकुला<br>HARYANA STAFF SELECTION COMMISSION, Panchkula |                                            |                                             |
|---------------------------------------------------------------------------------------|--------------------------------------------|---------------------------------------------|
| Advt. No 2/2024 - Online Application for direct                                       | recruitment for 66 posts of Male Constable | (Mounted Armed Police) of Police department |
| CET DETAILS                                                                           |                                            |                                             |
| Please enter your Group-C CET Registration Number                                     | Registration Number                        | Check Registration Details                  |
|                                                                                       |                                            |                                             |

### 4. Click on Send Otp Button

| 🧔 हरियाणा कर्मचारी चयन आ<br>HARYANA STAFF SELE                                                                                                    | योग, पंचकुला<br>CTION COMMISSION, Panchkula                        |
|----------------------------------------------------------------------------------------------------|--------------------------------------------------------------------|
| Advt. No 2/2024 - Online Application for direct recruitment for 66 p                                                                                                    | osts of Male Constable (Mounted Armed Police) of Police department |
| Verification of Communication Details                                                                                                    |                                                                    |
| Email*                                                                                                    | Mobile Number*                                                     |
| moh******@gmail.com                                                                                                    | *******998                                                         |
| 1. Same One Time Password (OTP) will be sent to the above mentioned email and mob<br>2. Kindly make sure that mobile number is free from Do Not Disturb (DND) Facility. | ile number.                                                        |
| Send Otp                                                                                                    |                                                                    |
|                                                                                                    |                                                                    |

#### 5. Enter OTP and click on Verify OTP

An OTP has been sent to your registered mobile number and email address. Please also check your spam/junk folder if you don't see it in your inbox.

| Advt. No 2/2024 - Online Application for direct recruitment for 66 posts of Male Constable (Mounted Armed Police) of Police department      |  |            |
|----------------------------------------------------------------------------------------------------|--|------------|
| Instructions                                                                                                    |  |            |
| <ul> <li>OTP has been generated</li> <li>Application Id and Password will be sent on your registered email id and mobile number.</li> </ul> |  |            |
| OTP Verify OTP                                                                                                    |  | Verify OTP |
| RESEND OTP CODE AFTER 55s                                                                                                    |  |            |
|                                                                                                    |  |            |

#### A user-ld and password are sent to your registered mobile number and email

6. Review your prefilled details and click on "Proceed" to complete your application form.

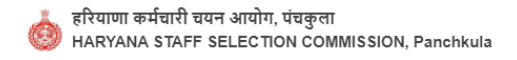

| Advt. No 2/2024 - Online Application for direct recruitment for 66 posts of Male Constable (Mounted Armed Police) of Police depar | tment |
|----------------------------------------------------------------------------------------------------|-------|
| Confirmation                                                                                                    |       |

| ersonal Details  |               |
|------------------|---------------|
| ame of Applicant | DOB           |
|                  |               |
| 's Name          | Mother's Name |
|                  |               |
|                  |               |
| ogin Details     |               |
| d                |               |
|                  |               |
|                  |               |

You successfully register yourself with HSSC

# **Registered Candidate**

#### 1. Click on Register Candidate

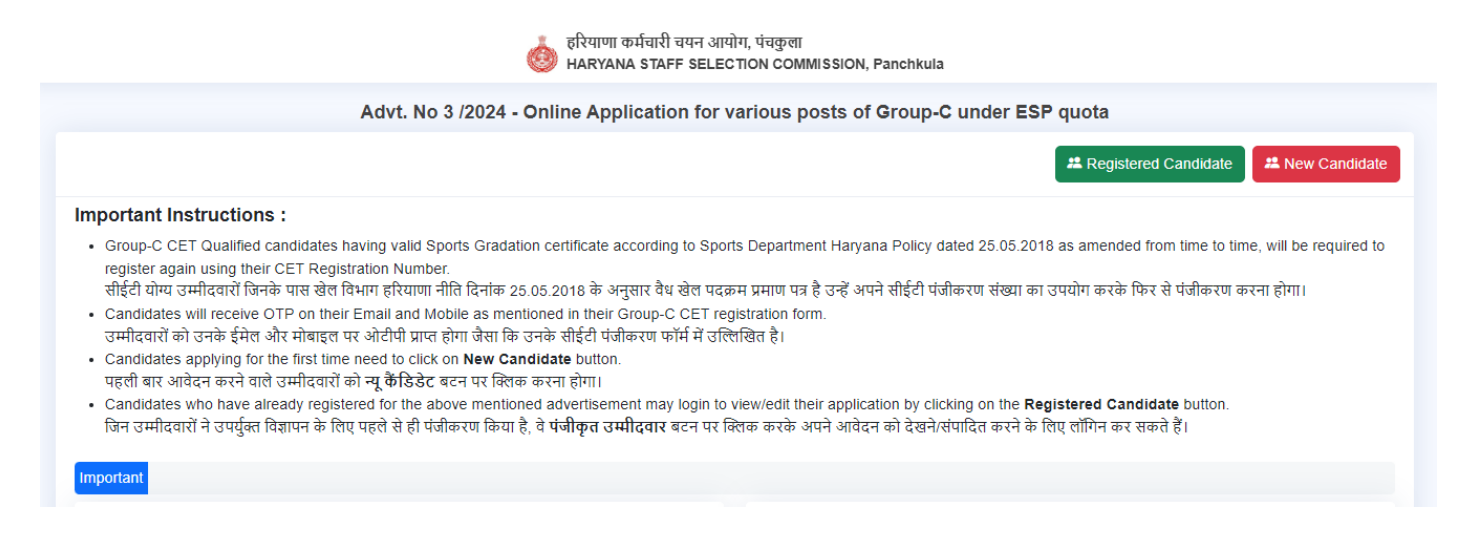

2. Enter your userID and password sent to your registered mobile number and email (please check your spam folder as well).

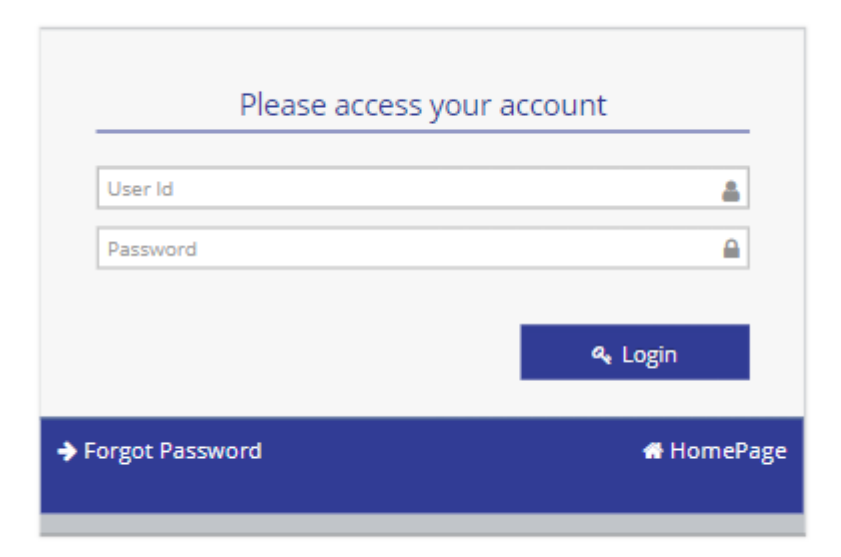

3. Reset your auto-generated password and set a new password.

|                                                                                                    | Change your Password                                                                                                    |
|----------------------------------------------------------------------------------------------------|----------------------------------------------------------------------------------------------------|
| Enter current password  Enter new password  Confirm new password  Charge Pasaword  Charge Pasaword | Please note that the password should have:<br>• Minimum of 8 Characters<br>• At least one lower case letter<br>• At least one upper case letter<br>• At least one upper case letter<br>• No White Spaces<br>• Password should not contain your user Id<br>• One of the digits should be a special character ( i.e. @,#.5.? etc) |
|                                                                                                    | © Copyright 2024                                                                                                    |

4. Now, log in to your account.

| -    | Please access your a | ccount  | _    |
|------|----------------------|---------|------|
| [    | User Id              |         |      |
| [    | Password             | 6       |      |
|      |                      |         |      |
|      |                      | A Login |      |
| ➔ Fo | orgot Password       | 🖶 Home  | Page |
|      |                      |         |      |

#### 5. .Upload your profile picture.

| हरियाणा कर्मचारी चयन आयोग, पंचकुला<br>Haryana Staff Selection Commission, Panchkula |                                                                            |          |  |
|-------------------------------------------------------------------------------------|----------------------------------------------------------------------------|----------|--|
|                                                                                     | Home                                                                       | Welcome, |  |
| 🕋 Home                                                                              | Personal Information                                                       |          |  |
| € Registration ∨<br>≪                                                               | Username<br>Mobile Number<br>Email Id<br>Last Online Apr, 01 2024 11:08:01 |          |  |

#### 6. Click on "Registration."

#### 6.1 click on "Application form"

| 8                | Advt. No 2/2024 - Online Application For Direct Recruitment For 66 Posts Of Male Constable (Mounted Armee Stream - |                            |            |
|------------------|----------------------------------------------------------------------------------------------------|----------------------------|------------|
| 🖀 Home           |                                                                                                    |                            |            |
| 1 Registration V |                                                                                                    |                            |            |
| Application Form | Step No                                                                                                    | Step Details               | Status     |
|                  | Step 1                                                                                                    | Personal Details           | Incomplete |
|                  | Step 2                                                                                                    | Registration Details       | Incomplete |
|                  | Step 3                                                                                                    | Mailing Address            | Incomplete |
|                  | Step 4                                                                                                    | Qualification Details      | Incomplete |
|                  | Step 5                                                                                                    | Experience Details         | Incomplete |
|                  | Step 6                                                                                                    | Social Economic Details    | Incomplete |
|                  | Step 7                                                                                                    | Upload Photo and Signature | Incomplete |
|                  | Step 8                                                                                                    | Attached Documents         | Incomplete |
|                  | Step 9                                                                                                    | Confirmation               | Incomplete |
|                  | Proceed to fill / Edit form                                                                                        |                            |            |

### 6.2 Read the following instructions carefully before proceeding further.

| Instructions to Fill the Application Form :                                                                                                    |
|----------------------------------------------------------------------------------------------------|
| 1. Candidates must read the Advertisement document carefully and keep all the relevant documents ready while filling the application form.<br>उम्मीदवारों को विज्ञापन वस्तावेज़ को ध्यान से पढ़ना चाहिए और आवेदन पत्र भरते समय सभी संबंधित दस्तावेज़ों को तैयार रखना चाहिए।                                                                                                    |
| 2. System will ask the candidate to upload the relevant document as per the information filled in by the candidate without which system will not allow to proceed further.<br>सिस्टम उम्मीदवार से अनुरोध करेगा कि वह जो जानकारी भरें है, उस अनुसार संबंधित दस्तावेज़ अपलोड करें, बिना इसके सिस्टम आगे नहीं बढ़ेगा।                                                                                                    |
| 3. Candidates must carefully fill in their application form themselves as per terms and conditions mentioned in the Advertisement.<br>उम्मीदवारों को विज्ञापन में उल्लिखित नियमों और शतों के अनुसार अपना आवेदन पत्र स्वयं ध्यानपूर्वक भरना चाहिए।                                                                                                    |
| 4. Candidates must upload all the documents which are valid as per rules laid out in the Advertisement. Any discrepancies in the same may lead to the rejection of any specific<br>claim made by the candidate or rejection of his/her overall candidature.<br>उम्मीदवारों को सभी दस्तावेज़ अपलोड करने की आवश्यकता है जो विज्ञापन में निर्धारित नियमों के अनुसार मान्य हैं। इनमें किसी भी असंगतता के मामले में, उम्मीदवार द्वारा दावा किए गए कुछ मानदंडों के अस्वीकृति या<br>समग्र उम्मीदवारता के अस्वीकृति का कारण बन सकता है। |
| 5. Candidates can edit their filled in information before the final submission, after which, candidate will not be allowed to edit any information filled.<br>उम्मीदवार अंतिम सबमिट से पहले अपनी भरी हुई जानकारी में संशोधन कर सकते हैं, इसके बाद, उम्मीदवार को किसी भी भरी हुई जानकारी को संशोधित करने की अनुमति नहीं दी जाएगी।                                                                                                    |

6. Candidates are advised to properly check the preview form before final submission of the application. Candidates will themselves be responsible for the information filled in by them.

by them. उम्मीदवारों को सलाह दी जाती है कि आवेदन को अंतिम सबमिशन से पहले पूरी तरह से समीक्षा करें। उम्मीदवार अपने द्वारा भरी गई जानकारी के लिए स्वयं जिम्मेदार होंगे।

- 7. Check your Prefilled Data information Carefully
  - 7.1 Select your marital status and save to proceed.

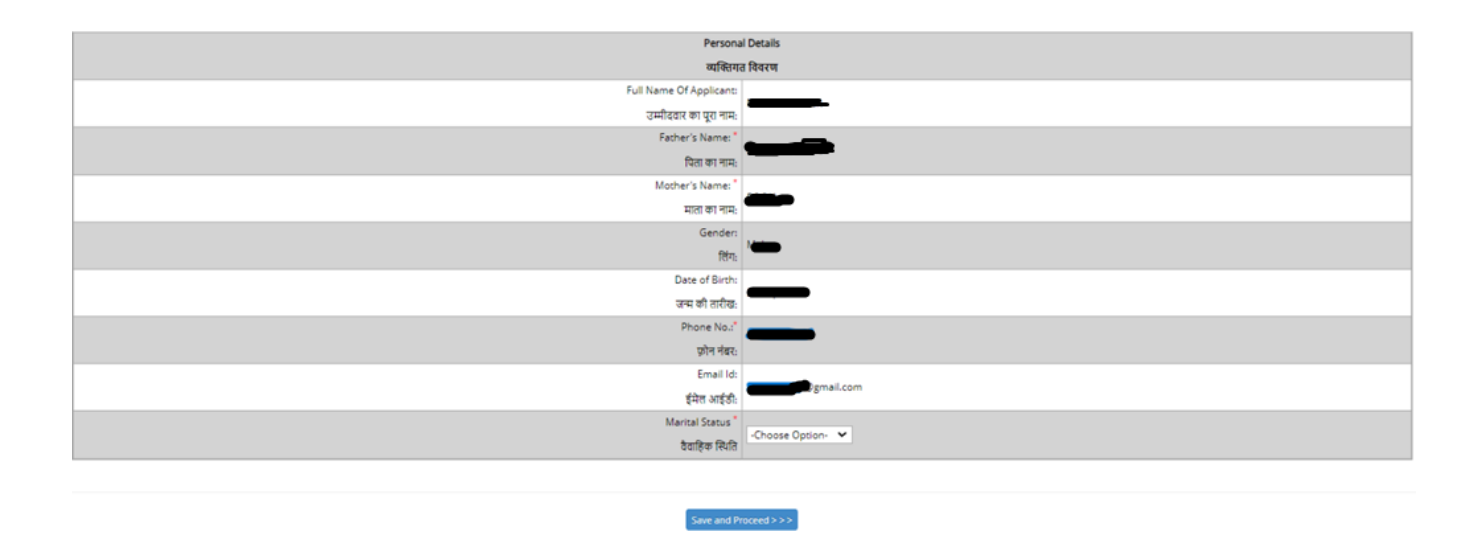

8. Select the accurate information.

| and an financial statistical                                                                                                    |                                          |
|----------------------------------------------------------------------------------------------------|------------------------------------------|
| Reservation Details                                                                                                    |                                          |
| पंजीकरण                                                                                                    | । के विवरण                               |
| Are You a Haryana Bonafide Resident?                                                                                                    | No-OMa                                   |
| क्या आप हरियाणा बोनाफाइड निवासी हैं?                                                                                                    |                                          |
| Domicile Certificate of Haryana                                                                                                    | Edit document details   Domicile.pdf   🗴 |
| हरियाणा का निवास प्रमाणपत्र                                                                                                    |                                          |
|                                                                                                    |                                          |
| Category *                                                                                                    | General V                                |
| वर्ग                                                                                                    |                                          |
| Are you an Ex-Serviceman/Dependent of Ex-Serviceman of Haryana and neither you nor any of your family member has already secured<br>employment in civil service on regular basis in any Department/ Board/Corporation/ University etc. under the State Government with          |                                          |
| availing the benefit of reservation?                                                                                                    | O'Yes ®No                                |
| क्या आप हरियाणा के एक्स-सर्विसमैन/एक्स-सर्विसमैन के आश्रित हैं और न तो आप और न ही आपके किसी परिवार के सदस्य ने पहले से ही राज्य सरकार के किसी विभाग/बोर्ड/<br>निगम/विश्वविद्यालय आदि में नियम/विश्वविद्यालय आदि में नियमित आधार पर नौकरी हासिल की है जिसमें आरक्षण का लाभ प्राज |                                          |
| Please Confirm -                                                                                                    |                                          |
| <ol> <li>neither you nor any person from amongst your family is/was or has been a regular employee in any<br/>Department/Board/Corporation/Company/Statutory Body/ Commission/Authority of Harvana Government or any other State Govt. or Govt.</li> </ol>                      |                                          |
| of India;                                                                                                    |                                          |
| न तो आप और न ही आपके परिवार के किसी व्यक्ति ने हरियाणा सरकार या किसी अन्य राज्य सरकार या भारत सरकार के किसी विभाग/बोर्ड/लेगम/कंपनी/कानूनी निकाय/<br>आयोग/बाधिकरण में नियमित कार्जीत अधिकार या अध्याम है या था या हो।                                                            |                                          |
| And                                                                                                    | OYes €No                                 |
| 7 Core and lower of the fact fact for all enters is a low and then business endersity on factor factor for the                                                                                                    |                                          |
| 2, dross annual income of your ramity from all sources i.e., salary, agriculture, business, profession etc. for the manual year prior to the<br>year of application is less than one lakh eighty thousand rupees only.                                                          |                                          |
| आवेदन के पिछले वित्तीय वर्ष के संबंधित वित्तीय वर्ष के लिए आपके परिवार की कुल वार्षिक आय सभी स्रोतों से, जैसे की वेतन, कृषि, व्यापार, व्यवसाय, व्यावसाय का दि, एक                                                                                                    |                                          |
| लाख अध्यकृत रुपय के नाव हा                                                                                                    |                                          |
| ਸਾਦ you a mist of the second chind and your father nad died before atoming the age of #2 years<br>ਗਾਹ ਆਹਾ ਸ਼ਬਦੀ ਹਾ ਕੁਦਸੀ ਹੈ ਕਿ ਸਾਰੇ ਨੇ ਹੋ ਕਿ ਕਿ ਕਿ ਕਿ ਕਿ ਕਿ ਕਿ ਕਿ ਕਿ ਕਿ ਕਿ ਕਿ ਕਿ                                                                                                | OYes®No                                  |
| من من عور من المن من المن من المن من المن من علي المن من المن من المن من المن من المن من علي من من علي من من ع<br>Are you a first or the second child and your father had died before you had attained the are of 15 years.                                                     |                                          |
| वया आप प्रत्यी या तस्वी या तस्वी मांतन हैं और 15 वई की आय प्राप्त रूपने में माले आपके पिता की प्रत्या के पर्व म                                                                                                    | OYes ®No                                 |
| Do you have any of A.B.C level NCC certificate?                                                                                                    |                                          |
| वया आपके पास कोर्ड A. B. C. स्तर का N.C. प्रमाणपत्र है?                                                                                                    | OYes ®No                                 |
| יט ארויוויא ששוו ויד אוא שער אוד ארוא ורד.<br>יין ארויוויא ששוו ויד אוא שער אוד ארוא ורד                                                                                                    |                                          |
|                                                                                                    |                                          |
| Save and D                                                                                                    | mment < < < https://www.second.com       |

8.1 Please provide the documents required based on your selection.

|                                                    | क्या आप हरियाणा ब                                                                         | बोनाफाइड निवासी हैं?                                      |               |
|----------------------------------------------------|-------------------------------------------------------------------------------------------|-----------------------------------------------------------|---------------|
|                                                    | Domicile Certifi                                                                          | cate of Haryana "                                         | lead Document |
|                                                    |                                                                                           |                                                           | ×             |
|                                                    | Name of Document*                                                                         | Domicile Certificate of Haryana                           |               |
|                                                    | Name of Issuing Authority*                                                                | Haryana Government                                        | ~             |
|                                                    | Date of Issue                                                                             | 12-Feb-2022                                               |               |
|                                                    | Reference No*                                                                             | 2784ER213                                                 |               |
|                                                    | Attached Document                                                                         |                                                           | d Document    |
| C/BCA/BCB categor                                  | File*                                                                                     | new te Change 🥝                                           |               |
| Refer to the A                                     | 1.112                                                                                     |                                                           |               |
| and fall under Nor                                 | Upl                                                                                       | oad                                                       |               |
| ा के अनुसार BCA/BCB                                |                                                                                           |                                                           |               |
|                                                    | Refer to the notification of                                                              | dated. 17.11.2021                                         |               |
| yana and neither you no<br>ent/ Board/Corporation/ | r any of your family member ha<br>University etc. under the State<br>availing the benefit | s already secured<br>Government with<br>t of reservation? |               |

## 9. Enter Your Complete Address details

| Personal Details<br>व्यक्तिगत विवरण | Registration Details<br>पंजीकरण के विवरण                                     | 3<br>Address D<br>पते का विव    | )<br>Details<br>वरण | 4<br>Qualification Details<br>योम्पता विवरण | 5<br>Experience Details<br>अनुभव का विवरण | 6<br>Social Economic Details<br>सामाजिक आर्थिक विवरण | 7<br>Upload Photo and<br>Signature<br>फोटो और हस्ताक्षर अपलोड करें | Attachee<br>संलग्न कि    | 8<br>d Documents<br>तए गए दस्तावेज़ | ্ত্র<br>Confirmation<br>पुष्टीकरण |
|-------------------------------------|------------------------------------------------------------------------------|---------------------------------|---------------------|---------------------------------------------|-------------------------------------------|------------------------------------------------------|--------------------------------------------------------------------|--------------------------|-------------------------------------|-----------------------------------|
|                                     |                                                                              |                                 |                     |                                             | Mailing                                   | Address                                              |                                                                    |                          |                                     |                                   |
|                                     |                                                                              |                                 |                     |                                             | पते का                                    | विवरण                                                |                                                                    |                          |                                     |                                   |
| Permanent Address                   |                                                                              |                                 |                     |                                             | -                                         |                                                      |                                                                    |                          | <i></i>                             |                                   |
|                                     | Mailing Ac<br>(Only .,/- special characters are a                            | idress :<br>allowed)<br>डाक पता | H.no 302 , Sector   | 4                                           |                                           |                                                      |                                                                    | City <sup>*</sup><br>शहर | Panchkula                           |                                   |
|                                     |                                                                              | State <sup>*</sup><br>राज्य     | HARYANA             | ~                                           |                                           |                                                      |                                                                    | District "<br>जिला       | Panchkula                           | ~                                 |
|                                     |                                                                              | Tehsil<br>तहसील                 | Panchkula           | ~                                           |                                           |                                                      |                                                                    | Pincode"<br>पिन कोड      | 134112                              | _                                 |
|                                     | Alternate Mobile  <br>वैकल्पिक मोह                                           | Number<br>गइल नंबर              | 1234567890          |                                             |                                           |                                                      | ए                                                                  | STD Code<br>स्टीडी कोड   |                                     |                                   |
|                                     | Landline Contact Number(if any)<br>(without SID code<br>डिंडसाइन संपर्क संबर |                                 |                     |                                             |                                           |                                                      |                                                                    |                          |                                     |                                   |
| Click if Correspondence             | Click if Correspondence Address is same as Permanent Address                 |                                 |                     |                                             |                                           |                                                      |                                                                    |                          |                                     |                                   |
|                                     | Save and Proceed >>>                                                         |                                 |                     |                                             |                                           |                                                      |                                                                    |                          |                                     |                                   |

## 10. Enter your qualification details and upload the corresponding certificates.

|                      |                                        |                                          |                  | Qualifica                           | tion Details       |                                     |                              |                         |                    |
|----------------------|----------------------------------------|------------------------------------------|------------------|-------------------------------------|--------------------|-------------------------------------|------------------------------|-------------------------|--------------------|
|                      |                                        | 1                                        |                  | योग्यत                              | ॥ विवरण            |                                     | 1                            |                         |                    |
| Qualification*       | Subject*                               | School/ Board/<br>University/ Institute* | Year of<br>Exam* | Roll No/<br>Registration<br>Number* | Certificate<br>No* | Date of Issue of Result/Ceriticate* | Total Marks/Maximum<br>CGPA* | Obtained<br>Marks/CGPA* | Document*          |
| Matric with 🖌        | Hindi English Science Ma               | Kendriya Vidyalaya Panc                  | 2016 ¥           | 212236                              | Ef8745r23          | 21-Apr-2016                         | 10                           | 9.40                    | 🕘 No File . Choose |
|                      |                                        |                                          |                  |                                     |                    |                                     |                              |                         | HindiSanskrit      |
| 1012                 | Dhuging Chamietov Mathe                | Kandriva Vidvalava Pand                  | 2010             | 45780451                            | C+22152/6/8        | 10-May-2018                         | 500                          | 136.00                  | 🕹 No File . Choose |
| 1012                 | Frigada Crientad y Moder               | incritariya vicyoloya ranc               | 2010             | -5705+51                            | (3521554040)       | 10 Milly 2010                       | 500                          | 450.00                  | 10+2               |
| Add Delete           |                                        |                                          |                  |                                     |                    |                                     |                              |                         |                    |
| ote:                 |                                        |                                          |                  |                                     |                    |                                     |                              |                         |                    |
| SM-Self candidates c | an upload Graduation certificate again | nst 10+2 certificate incase, the same is | s not available  |                                     |                    |                                     |                              |                         |                    |
|                      |                                        |                                          |                  |                                     |                    |                                     |                              |                         |                    |
|                      |                                        |                                          |                  | Enur and                            | Income to both     |                                     |                              |                         |                    |
|                      |                                        |                                          |                  | Save and i                          | Housed 2 22        |                                     |                              |                         |                    |

## 11. Provide your experience details (if applicable).

|                                                                                                    | फाटा आर हस्ताक्षर अपलाड कर |  |  |  |
|----------------------------------------------------------------------------------------------------|----------------------------|--|--|--|
| Experience<br>versus s                                                                                                    | Declaration<br>81 विवरण    |  |  |  |
| Do you have any experience in Department/Board/Corporation/Company/StatutoryBody/Commission/Authonity Co-operative Banks etc.<br>under Haryana Government on the same or a higher post:<br>अया आयवे पास हरियाणा सरकार के तहत तिभ्या/शोद/लिग्म/कंपनी/कापूर्ती निकाय/आयोग/श्रापिश/स्वरण/स्कृष्ण से केंक आदि में एक स्थान या उस्य प्र यर कोई अनुमद है<br>Refer Annexure-I for Department/Board/Corporation/Corporation/StatutoryBody/Commission/Authonity Co-operative Banks etc. under<br>Haryana Government for Socionnic weightings and also for age relaxation. | Cyes ®n₀                   |  |  |  |
| Some and Proceed >>>>                                                                                                    |                            |  |  |  |

## 12.Carefully review your socio-economic details.

|              | Social Economic Marks                                                                                                    |                                |              |
|--------------|----------------------------------------------------------------------------------------------------|--------------------------------|--------------|
|              | सामाजिक आर्थिक निश्चान                                                                                                    |                                |              |
| Criteria     | Social Economic Category                                                                                                    | Value                          | Marks Scored |
| Criteria I   | <ol> <li>Are you or any person from among your family viz father, mother, spouse, brother, and Son is, was or has been a regular employee in any<br/>Department Board Corporation/Company/Statutory Body/Commission/Authority of Government of Haryana or any other State<br/>Government or Government of India?</li> <li>Is the gross annual income of your family from all sources, including salary, agriculture, business, and profession, for the financial year<br/>before the year of application is below one label upday the dynd myoges? Government for India</li> </ol> | N,                             | 0            |
| Criteria II  | <ol> <li>Are you a widow or</li> <li>Are you a first or the second child and your father had died before attaining the age of 42 years or</li> <li>Are you a first or the second child and your father had died before you had attained the age of 15 years</li> </ol>                                                                                                    | Unmarried , N, N               | 0            |
| Criteria III | Are you belong to such a denotified tribe (Vimukt Jatis and Tapriwas Jatis) or Nomadic tribe of the State of Haryana which is neither Schedule cast not backward class ?                                                                                                    | N                              | 0            |
| Criteria IV  | Do you have any experience in Department/Board/Corporation/Company/StatutoryBody/Commission/Authority Co-operative Banks etc.<br>under Haryana Government on the same or a higher post ?                                                                                                    | Y                              | 0.0          |
|              |                                                                                                    | Total Marks scored             | 0.0          |
|              |                                                                                                    | Total Maximum marks considered | 0.0          |

13.Upload your latest photograph and sign in the provided format on the portal.

|                                                                        | Upload Photo                                                 | and Signature |  |  |  |  |
|------------------------------------------------------------------------|--------------------------------------------------------------|---------------|--|--|--|--|
|                                                                        | फोटो और हस्ताक्षर अपसोड करें                                 |               |  |  |  |  |
| Note:                                                                  |                                                              |               |  |  |  |  |
| 1. It is mandatory to upload the Photograph & Signature, preferrably s | ame as uploaded for CET.                                     |               |  |  |  |  |
| 2. Photograph and Signature should be in jpg/jpeg/png format and the   | e Size should not be less than 4 KB and greater than 100 KB. |               |  |  |  |  |
| Photograph                                                             | No File Choose                                               |               |  |  |  |  |
| Signature No File Choose H                                             |                                                              |               |  |  |  |  |
|                                                                        |                                                              |               |  |  |  |  |
|                                                                        | Save and Proceed > > >                                       |               |  |  |  |  |

14. Verify all the documents you have uploaded. Click on the document name to download the uploaded file.

| Personal Details<br>व्यक्तिगत विवरण | Registration Details<br>पंजीकरण के विवरण | Address Details<br>पते का विवरण | Qualification Details<br>योग्यता विवरण | Superience Details<br>अनुभव का विवरण | Social Economic Details<br>सामाजिक आर्थिक विवरण | Upload Photo and<br>Signature<br>कोटो और हस्ताक्षर अपसोठ करें | uments Confir<br>इस्तावेज़ पुष्टी | 9)<br>mation<br>करण |
|-------------------------------------|------------------------------------------|---------------------------------|----------------------------------------|--------------------------------------|-------------------------------------------------|---------------------------------------------------------------|-----------------------------------|---------------------|
|                                     |                                          |                                 |                                        | Attached                             | Documents                                       |                                                               |                                   |                     |
| Document Name                       |                                          |                                 |                                        |                                      |                                                 | Name of issuing authority                                     | Date of issue                     | Reference Number    |
| Photograph                          |                                          |                                 |                                        |                                      |                                                 |                                                               |                                   |                     |
| ilgnature                           |                                          |                                 |                                        |                                      |                                                 |                                                               |                                   |                     |
| 0+2                                 |                                          |                                 |                                        |                                      |                                                 | Kendriya Vidyalaya<br>Panchkula                               | 2018-05-10                        | Cs321534648         |
| latriculation certificate           |                                          |                                 |                                        |                                      |                                                 | Kendriya Vidyalaya<br>Panchkula                               | 2016-04-21                        | Ef8745r23           |
| omicile Certificate of Ha           | ryana                                    |                                 |                                        |                                      |                                                 | Haryana Government                                            | 2022-02-12                        | 2784ER213           |
|                                     |                                          |                                 |                                        | Save and F                           | roceed > > >                                    |                                                               |                                   |                     |

15. Review your provided information and uploaded documents diligently. Please note that once the application form is submitted, modifications to the entered details are not permitted.

|                                 |                       | Confirmation                                                                                                    |                                                                                                    |    |
|---------------------------------|-----------------------|----------------------------------------------------------------------------------------------------|----------------------------------------------------------------------------------------------------|----|
|                                 |                       | 35144.04                                                                                                    |                                                                                                    |    |
| Personal Details                |                       |                                                                                                    |                                                                                                    |    |
| व्यक्तिगत विवरण                 |                       |                                                                                                    |                                                                                                    |    |
| Registration No/User Id         | -                     | Applicant Name                                                                                                    |                                                                                                    |    |
| यंजीकरण संख्या/उपयोगकर्ता आईठी: |                       | उम्मीदवार का पूरा नाम                                                                                                    |                                                                                                    |    |
| Father's Name:                  |                       | Mother's Name:                                                                                                    |                                                                                                    |    |
| पित का माम                      |                       | मात का नाम                                                                                                    | -                                                                                                    |    |
| Gender                          | 124.4                 | DOB                                                                                                    |                                                                                                    |    |
| सिंग                            | Male                  | जन्म की तारीख                                                                                                    |                                                                                                    |    |
| Mobile No                       |                       | E-Mail ID                                                                                                    |                                                                                                    |    |
| युठीम मंबर                      |                       | ईमेल आईडी                                                                                                    | @gmail.com                                                                                                    | G. |
| Marital Status                  |                       | Are You a Bonafide Resident of Haryana?                                                                                                    |                                                                                                    | Bi |
| ইব্রাইক নিয়নি                  | Unmarried             | ক্যা জাঘ হাইযোগ্য প্রশানচান্বত নিয়ান্বী ইঁ?                                                                                                    | N                                                                                                    |    |
| Registration Details            |                       |                                                                                                    |                                                                                                    |    |
| पंजीकरण के विवरण                |                       |                                                                                                    |                                                                                                    |    |
| Cet                             | tgory<br>হৰ্গ<br>হৰ্গ | Are you an ExServicement/Dependent of ExServic<br>and nether you on a run yor jour family member ha<br>employment in civil service on regular basis in<br>Board/Corporation/University est. under the Sate<br>availing the bene<br>আ avai হাবিআলো জি বৃদ্ধ মান্বি কেন্দ্রা এবিয়া কৈ নি বৃদ্ধ কি<br>এব ন ষ্ট্রা আলটা কিন্দ্রা এবিয়া কৈ নি বৃদ্ধ কি<br>হিমান/জেউ/লিদা/ভিত্তবিচলাকে মান্বি বি | erman of Haryana<br>a skeady secured<br>any Department?<br>Government with<br>fits of reservation?<br>N<br>Meat 304 स को अप<br>राज्य प्रदर्णक के किसी<br>राज्य प्राप्त के दिस्सी<br>ताज्य माजर की किसी |    |

15.1 Print out the confirmation page and upload the signed confirmation.

| Upload Signed Declaration                                                                                                    | Print                   |  |  |  |  |
|----------------------------------------------------------------------------------------------------|-------------------------|--|--|--|--|
| Note: Please take the print using print button placed above and then upload the signed confirmation                                                                                                    |                         |  |  |  |  |
| Signed copy of the application form<br>आवेदन पत्र की सञ्चन की गई प्रति                                                                                                    | signed_confirmation.pdf |  |  |  |  |
| Please ensure to sign on every page before uploading the signed confirmation document                                                                                                    |                         |  |  |  |  |
| Self Declaration                                                                                                    |                         |  |  |  |  |
| I solemnly affirm and declare :-                                                                                                    |                         |  |  |  |  |
| That I have read and understood the instructions mentioned above I have also gone through the particulars as mentioned in the form filled up by me/on my behalf and found the same correct and in accordance with documents/my certificate issued by Board/College/University and all the particulars are correct as per record, I understand that in the event of any of the particulars or information above being found false or incorrect at any stage, my candidature shall be liable to be rejected. |                         |  |  |  |  |
| में यह स्पष्ट रूप से स्वीकार करता/करती हूँ कि मैंने उपर जल्लिखित निदेशों के पदा और संभूश है और मैंने में अलिखित विवरणों के समझा है और उन्हें सिखति/प्रमाण पत्रों में देखति/प्रमाण पत्रों में ते स्वीति प्रमाण पत्र के साथ मिलाकर सही और तप्यात्मक होने की पुष्टि की है। मुझे<br>इस बात का झान है कि यदि किसी भी चरण पर उपर उल्लिखित किसी भी विवरण या जानकारों में कोई भी मलती या गतत पाया जाता है, तो मेरे उम्मीदवारी को खारिज किया जाएगा।                                                                 |                         |  |  |  |  |
|                                                                                                    |                         |  |  |  |  |
| Save and P                                                                                                    | roceed >> >             |  |  |  |  |

15.2 Check the self-declaration box and click on the "Save and Proceed" button.

|                                                                                                    | Others         Industry Type         Gam         March 2017         East 3000         March 2017         March 2017                                                                                                    |                           |
|----------------------------------------------------------------------------------------------------|----------------------------------------------------------------------------------------------------|---------------------------|
| andire set     open for the set of the set of the s                                                                                                    | anding care in a graph is baser and a first your and a first your and a fi                  | Date                      |
|                                                                                                    | Sould Example Calegory Auto: CTF Sould Example Calegory Control Control Contro                  | im Taliki                 |
| A program to any proper to the same of the same of th                                                                                                    | A der group on any person from single production balance in register enzypere in en     Ander group addressment and production and balance in register enzypere in en     Ander group addressment and production and balance in the productions. It balance     Ander group addressment and production and balance in the productions. It balance     Ander group addressment and production and balance in the productions. It balance     Ander group addressment and productions and balance.     Ander group addressment and productions and balance.                                                                                                    |                           |
|                                                                                                    |                                                                                                    |                           |
| 0             0                                                                                                    | 1 are your a watter or<br>a party your a first or and your a table party area watter or and a set before allowing and any area of a your<br>area your a first or an experimental first and a set before allowing and any area of a your<br>area your a first or an experimental first and a set before allowing and any area of a your<br>area your a first or an experimental first and a set before allowing and any area of a your<br>area of a your and a your area of a your area of a your and and a set before allowing and any area<br>and a your area of a your area of a your area of a your and and a your area of a your area of a your area of a your<br>area of a your area of a your area of |                           |
| By the strength of strength of the strength of the strength o                                                                                                    | Are you belongs to such a denotified tribe (Vinuel jets and Taprices jets) or Nomedic tribe of the State of Hengens 7 N                                                                                                    |                           |
| Note Note Note Note Note Note Note Note                                                                                                    | na per teor av processes a Department for Department for Department Company Contractory Department Company Contractory Department Company                                                                                                    |                           |
|                                                                                                    | Via Mark scoret 0.0                                                                                                    |                           |
| te door en ante en al a la construcción de la construcción de la cons                                                                                                    | Total Maximum match conclusion 0                                                                                                    |                           |
| Dock     Description     Period     Period     Period     Period       1     Management     Management     Management     Management     Management       2     Type wave     Management     Management     Management     Management       3     Management     Management     Management     Management     Management       4     Management     Management     Management     Management     Management       5     Management     Management     Management     Management     Management       6     Management     Management     Management     Management     Management       Management     Management     Management     Management     Management       Management     Management     Management     Management     Management       Management     Management     Management     Management     Management       Management     Management     Management     Management     Management       Management     Management     Management     Management     Management       Management     Management     Management     Management     Management       Management     Management     Management     Management     Ma                                                                                                    |                                                                                                    |                           |
| 1 Market Section 2 Market Section 2 Market Sectin 2 Market Section 2 Market Section 2 Market Section 2 Mark                                                                                                    | Si na Document Name Name Name Name Si Souria autor to Date of Souri                                                                                                    |                           |
| 2     Spectrum     Spectrum <td>Provention and and a second second seco</td> <td></td> | Provention and and a second second seco                                                                                                    |                           |
| 2 Index and a second second s                                                                                                    | 2 Spinor                                                                                                    |                           |
|                                                                                                    | 3 10-2 Kenghya Mayataya Penchista 2016/05.10 Cc321554645                                                                                                    |                           |
| Second Second Seco                                                                                                    | Mannautom rentitione     Kentings Volyabys Pantrikus     2016-04-21     ESTAS-23                                                                                                    |                           |
| Operation Control of Margania Applies Experiments      Operation Control of Margania      Operation      Operation      O                                                                                                    | Segment may be the applications have                                                                                                    |                           |
| Specific Descenses. Specific Descenses. Specif                                                                                                    | <ul> <li>Economic Extension of Hargana</li> <li>Hangana Economicana</li> <li>2002-02-12</li> <li>278-68213</li> </ul>                                                                                                    |                           |
| None Press use the pint using pint buttor pared down and then update the signed conformation  Segmed using of the approximate part  Segmed using of the approximate part  Segmed using the approximate part  Segmed using the appr                                                                                                    | United Signed Declaration                                                                                                    |                           |
| Signal and a second second sec                                                                                                    |                                                                                                    |                           |
| Set Declaration Set Declaration In Set and declares > In Set the rest of a set of the set of the se                                                                                                    | Segurit care of the approximation form                                                                                                    |                           |
| Are Construmed     Are Construmed     Are Cons                                                                                                    | The full state of the second state of the second state of the seco                  |                           |
| Set Destination  I cannot be addresses Comparison and declares Comparison and declares Comparison and declares Comparison and declares Comparison and declares Comparison and declares Comparison and declares Comparison and declares Comparison and declares Comparison and declares Comparison Comparison Compari                                                                                                    |                                                                                                    |                           |
| An exercise<br>I loanny after and decires :<br>That than read outdettood the instruction mentioned above Thave also gone through the particulars an mentioned in the form. Next up markin my behalf and found the same correct and is accordance with documentary certificate issued by insertiCologia/Neiverstry and all the particulars as mentioned in the form. Next up the previous perturbation of the same correct and is accordance with documentary certificate issued by insertiCologia/Neiverstry and all the particulars as mentioned in the form. Next up the previous perturbation of the same correct and is accordance with documentary certificate issued by insertiCologia/Neiverstry and all the particulars as mentioned in the form. Next up the previous perturbation of the same correct and is accordance with documentary certificate issued by insertiCologia/Neiverstry and all the particulars as mentioned in the form. Next up the perturbation of the same correct and is accordance with documentary certificate issued by insertiCologia/Neiverstry and all the particulars as mentioned in the form. Next up the perturbation of the same correct and is accordance with documentary certificate issued by insertiCologia/Neiverstry and all the particulars as mentioned in the form. Next up the perturbation of the same correct and is accordance with documentary certificate issued by insertiCologia/Neiverstry and all the perturbation of the same correct and is accordance with documentary certificate issued by insertiCologia/Neiverstry and all the perturbation of the same correct and is accordance with documentary certificate issued by inserticing as the perturbation of the perturbation of the same correct and is accordance with documentary certificate issued by inserticing as the perturbation of the perturbation of the perturbation of the perturbation of the perturbation of the perturbation of the perturbation of the perturbation of the perturbation of the perturbation of the perturbation of the perturbation of the perturbation of the perturbatio                                                                                                    |                                                                                                    |                           |
| a) I terming and a second of the instruction mentioned above These also gene through the particulars as mentioned in the form Tiled up to maken my behalf and found the same carrect and is accordance with documentary conticuts issued by basel/College/University and all the particulars.                                                                                                    |                                                                                                    |                           |
| Chat I have read and understood the instructions mentioned above I have also goes through the particulars as mentioned in the form filed up by melon my behalf and found the same correct and is accordance with documents/my certificate issued by Board/College/University and all the particulars.                                                                                                    | at a solening within and decare or                                                                                                    |                           |
| Preced 1 understand that in the event of any of the particulars or information above being found failse or incorrect at any stage, my candidative that is to be reported.                                                                                                    | that there must and understood the instructions mentioned above these also gove through the particular is mentioned in the form. Their up by review my behalf and found the same correct and is accordance with documentumly certificate issued by floart/College/University and all the parti-<br>eccent Londerstand that in the event of any of the particular information are incorrect and are starting and and the table to be matched.                                                                                                    | articulars are correct as |

#### Your application has been successfully submitted.

| have successfully submitted you | r application. | •                              |   |   |
|---------------------------------|----------------|--------------------------------|---|---|
| sonal Details                   |                |                                |   |   |
| क्तेगत विवरण                    |                |                                |   |   |
| Registration No/User Id         |                | Applicant Name                 |   |   |
| पंजीकरण संख्या/उपयोगकर्ता आईडी: |                | उम्मीदवार का पूरा नाम          |   |   |
| Father's Name:                  |                | Mother's Name:                 |   |   |
| पिता का नाम                     |                | माता का नाम                    |   |   |
| Gender                          |                | DOB                            |   |   |
| लिंग                            |                | जन्म की तारीख                  |   |   |
| Mobile No                       |                | E-Mail ID                      |   |   |
| फ़ोन नंबर                       |                | ईमेल आईडी                      |   | Ê |
| Marital Status                  |                | Are you a Bonafide Resident of |   |   |
| रेजनिक जिल्                     | Unmarried      | Haryana?                       | Y |   |

# **Forgot your Password**

## 1. Click on the Forgot Password

| Please access     | s your account |
|-------------------|----------------|
| User Id           | <u>۵</u>       |
| Password          | ۵              |
|                   | ۹. Login       |
| ➔ Forgot Password | 🖀 HomePage     |
|                   |                |

2. Enter your User Id

| 2. Petrieve Password         | ł             |
|------------------------------|---------------|
| Reciferent assirate          | •             |
| Enter User Id to receive OTP |               |
|                              |               |
| User Id                      |               |
|                              | Send Me!      |
|                              |               |
|                              |               |
| Pa                           | rk to login À |

- 3. An OTP is being shared with you via your registered email and registered mobile number.
  - 3.1 Enter the OTP

| Retrieve Password                  |                              |
|------------------------------------|------------------------------|
| OTP has been generated and sent to | your registered email ld and |
| mobile number                      |                              |
| One time password                  | M                            |
|                                    |                              |
|                                    | Validate!                    |
|                                    | Validate!                    |

4. Set a new password and confirm it, ensuring that it meets the given criteria

|                                         | Reset your Password                                                                                                    |
|-----------------------------------------|----------------------------------------------------------------------------------------------------|
| Enter new password Confirm new password | Please note that the password should have:         Minimum of 8 Characters         At least one digit         At least one lower case letter         At least one upper case letter         No White Spaces         Password should not contain your user Id         One of the digits should be a special character ( i.e. @,#,\$,? etc) |
|                                         | © Copyright 2020                                                                                                    |

5. Password Change Successfully

| Please assess ve                                 | uraccount          |
|--------------------------------------------------|--------------------|
| Please access yo                                 |                    |
| User Id                                          | ۵                  |
|                                                  |                    |
|                                                  | <b>≙</b>           |
| Password changed successfully!!!                 | 🕰 🕰                |
| Password changed successfully!!! Forgot Password | 4 Login<br>HomePag |